# QCA9377 FCC Certification User's Guide

Rev 1.0 20200227

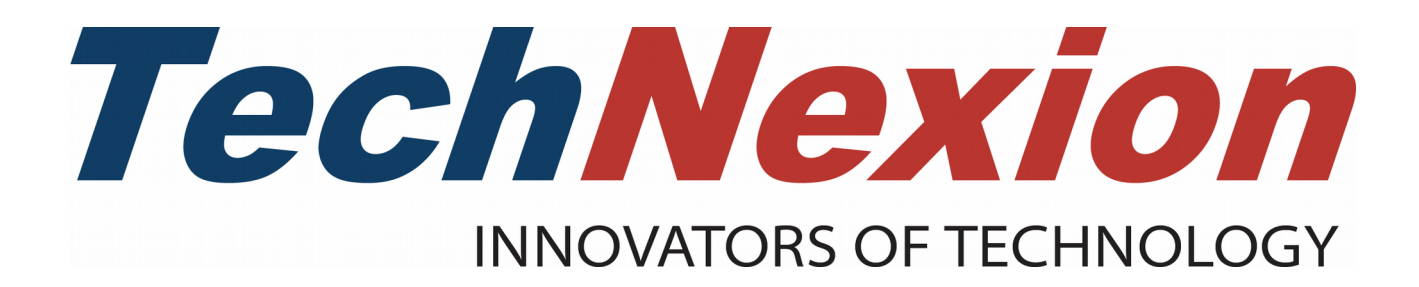

# Contents

| 1. Introduction                                        | 3  |
|--------------------------------------------------------|----|
| 1.1 Purpose                                            | 3  |
| 2. Preparing for hardware device                       | 4  |
| 3. Build yocto operating system for certification      | 5  |
| 3.1 Set up Linux build environment                     | 5  |
| 3.2 Get yocto BSP                                      | 6  |
| 3.3 Build image for TechNexion target platform         | 6  |
| 3.3.1 Configurations for setup script                  | 6  |
| 3.3.2 Build instructions                               | 7  |
| 3.4 Image deployment                                   | 8  |
| 3.4.1 Use mfgtool "uuu" to flash eMMC under Linux      | 8  |
| 4. QDART software operating instructions               | 9  |
| 4.1 Connect a Box PC and DUT using an Ethernet network | 9  |
| 4.2 Using QDART                                        | 9  |
| 4.2.1 QDART preaction                                  | 9  |
| 4.2.2 WLAN Certification                               | 10 |
| 4.2.3 Bluetooth Certification                          | 13 |
|                                                        |    |

# 1. Introduction

## 1.1 Purpose

This document describes:

- how to build yocto for certification
- how to connect devices
- $\ensuremath{\bullet}$  the steps for connect to DUT on WLAN and BT

# 2. Preparing for hardware device

- 1. Host PC used to build yocto operating system for certification.
- 2. TechNexion TEK3-BSW Box PC with Qualcomm QDART software.
- 3. TechNexion SoM with QCA9377 WiFi module.
- 4. Monitor(HDMI or miniDP), USB Keyboard, USB Mouse and Ethernet cable.

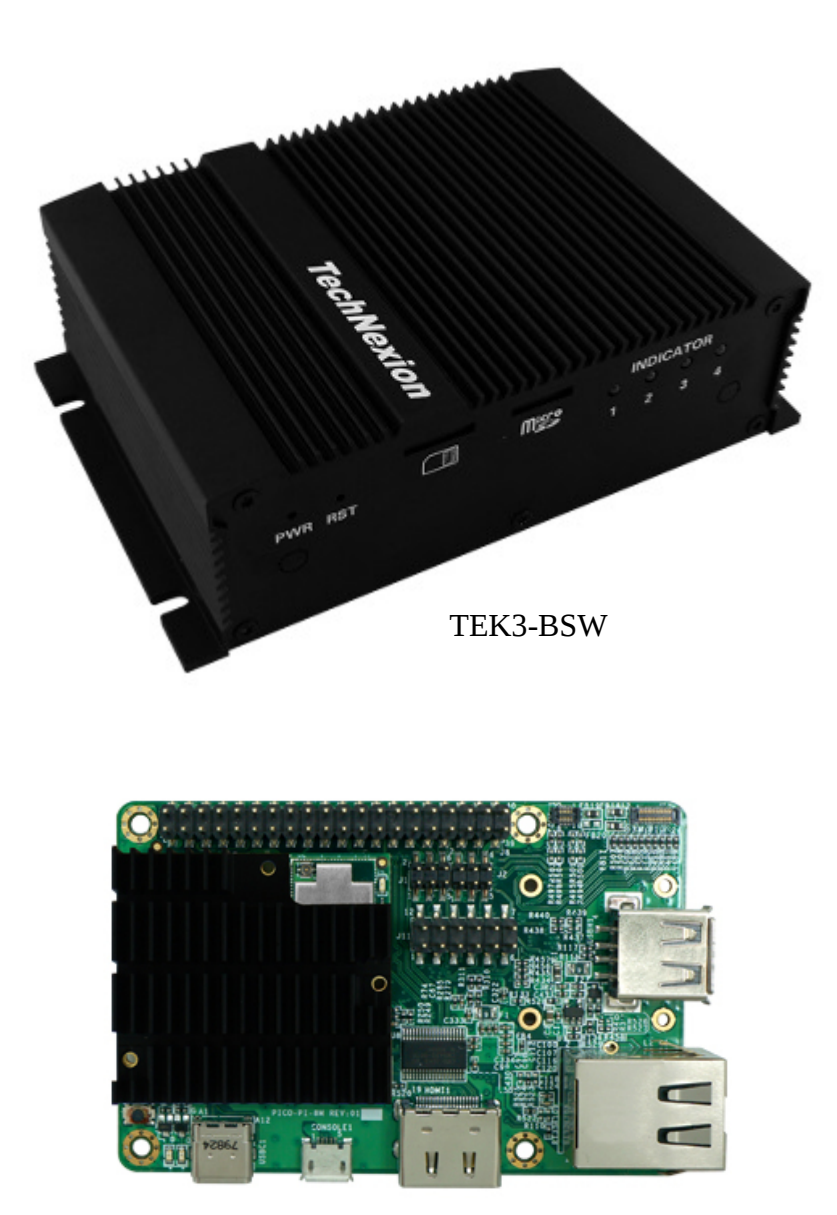

TechNexion SoM + Baseboard

## 3. Build yocto operating system for certification

## 3.1 Set up Linux build environment

### Method 1:

Set up build environment on host PC:

Our build environment is under ubuntu 16.04.

Install required packages:

\$: sudo apt-get install gawk wget git git-core diffstat unzip texinfo gcc-multilib buildessential \ chrpath socat cpio python python3 python3-pip python3-pexpect \ xz-utils debianutils iputils-ping libsdl1.2-dev xterm \ language-pack-en coreutils texi2html file docbook-utils \ python-pysqlite2 help2man desktop-file-utils \ libgl1-mesa-dev libglu1-mesa-dev mercurial autoconf automake \ groff curl lzop asciidoc u-boot-tools libreoffice-writer \ sshpass ssh-askpass zip xz-utils kpartx vim screen

### Method 2:

Download virtual machine with pre-installed Ubuntu 16.04 and packages.

ftp://ftp.technexion.net/development\_resources/development\_tools/vm

This virtual machine is validated to build Yocto 2.5.

#### Method 3:

Use the dockerfile to setup the build environment:

Install docker on ubuntu 16.04, please refer to:

https://www.digitalocean.com/community/tutorials/how-to-install-and-use-docker-on-ubuntu-16-04

#### After fetch yocto source code, create a docker image from a dockerfile.

\$: cd sources/meta-tn-imx-bsp/tools/container

\$: docker build -t tn\_ubuntu1604 .

\$: docker run -it -u jenkins -v \${directory\_in\_host\_machine}:\${directory\_in\_docker}

tn\_ubuntu1604 /bin/bash

(-v: use to bind volume to the directory in host machine)

(password: jenkins)

## 3.2 Get yocto BSP

This BSP is a TechNexion release providing support NXP i.mx series processors:

\$: mkdir ~/bin

\$: curl http://commondatastorage.googleapis.com/git-repo-downloads/repo > ~/bin/repo

```
$: chmod a+x ~/bin/repo
```

Download the BSP source:

```
$: PATH=${PATH}:~/bin
$: mkdir edm_yocto
$: cd edm_yocto
$: repo init -u https://github.com/TechNexion/tn-imx-yocto-manifest.git -b sumo_4.14.y_GA-
next -m imx-4.14.98-2.0.1_patch.xml
$: repo sync -j8
```

## 3.3 Build image for TechNexion target platform

#### 3.3.1 Configurations for setup script

Please visit TechNexion yocto github for more details: <u>https://github.com/TechNexion/tn-imx-yocto-manifest/tree/sumo\_4.14.y\_GA-next</u>

#### For PICO-IMX8MQ:

\$: TOKEN=SbtQ\_mC4fvJRA88\_9jB7 WIFI\_FIRMWARE=y DISTRO=fsl-imx-wayland MACHINE=pico-imx8mq source edm-setup-release.sh -b build-imx8mq

For EDM-IMX8MQ:

\$: TOKEN=SbtQ\_mC4fvJRA88\_9jB7 WIFI\_FIRMWARE=y DISTRO=fsl-imx-wayland MACHINE=edm-imx8mq source edm-setup-release.sh -b build-imx8mq

For PICO-IMX8MM:

\$: TOKEN=SbtQ\_mC4fvJRA88\_9jB7 WIFI\_FIRMWARE=y DISTRO=fsl-imx-wayland MACHINE=pico-imx8mm source edm-setup-release.sh -b build-imx8mm

#### For FLEX-IMX8MM:

\$: TOKEN=SbtQ\_mC4fvJRA88\_9jB7 WIFI\_FIRMWARE=y DISTRO=fsl-imx-wayland MACHINE=flex-imx8mm source edm-setup-release.sh -b build-imx8mm

#### For AXON-IMX8MM:

\$: TOKEN=SbtQ\_mC4fvJRA88\_9jB7 WIFI\_FIRMWARE=y DISTRO=fsl-imx-wayland MACHINE=axon-imx8mm source edm-setup-release.sh -b build-imx8mm

For XORE-IMX8MM:

\$: TOKEN=SbtQ\_mC4fvJRA88\_9jB7 WIFI\_FIRMWARE=y DISTRO=fsl-imx-wayland MACHINE=xore-imx8mm source edm-setup-release.sh -b build-imx8mm

#### For PICO-IMX7:

\$: TOKEN=SbtQ\_mC4fvJRA88\_9jB7 WIFI\_FIRMWARE=y DISTRO=fsl-imx-x11 MACHINE=pico-imx7 BASEBOARD=pi source edm-setup-release.sh -b build-imx7

#### For EDM-IMX7:

\$: TOKEN=SbtQ\_mC4fvJRA88\_9jB7 WIFI\_FIRMWARE=y DISTRO=fsl-imx-x11 MACHINE=edm-imx7 BASEBOARD=gnome source edm-setup-release.sh -b build-imx7

#### For PICO-IMX6:

\$: TOKEN=SbtQ\_mC4fvJRA88\_9jB7 WIFI\_FIRMWARE=y DISTRO=fsl-imx-x11 MACHINE=pico-imx6 BASEBOARD=pi source edm-setup-release.sh -b build-imx6

#### For EDM-IMX6:

\$: TOKEN=SbtQ\_mC4fvJRA88\_9jB7 WIFI\_FIRMWARE=y DISTRO=fsl-imx-x11 MACHINE=edm-imx6 BASEBOARD=fairy source edm-setup-release.sh -b build-imx6

#### For AXON-IMX6:

\$: TOKEN=SbtQ\_mC4fvJRA88\_9jB7 WIFI\_FIRMWARE=y DISTRO=fsl-imx-x11 MACHINE=axon-imx6 source edm-setup-release.sh -b build-imx6

For PICO-IMX6UL/ULL:

\$: TOKEN=SbtQ\_mC4fvJRA88\_9jB7 WIFI\_FIRMWARE=y DISTRO=fsl-imx-x11 MACHINE=pico-imx6ul BASEBOARD=pi source edm-setup-release.sh -b build-imx6ul

#### **Note:** You need to read and accept the EULA. Do you accept the EULA you just read? (y/n)

#### **3.3.2 Build instructions**

Set a specific DISTRO for FCC certification and build image:

\$: echo "DISTRO\_FEATURES\_append = \" fcc\"" >>conf/local.conf

\$: bitbake tn-image-fcc-qca

When build completes, the generated release image is under "\${BUILD-TYPE}/tmp/deploy/ images/\${MACHINE}":

To decompress the .bz2:

\$: bzip2 -fdk tn-image-fcc-qca-<MACHINE>.sdcard.bz2

**Note:** The special drivers and special firmwares in this image file are only used on certification and cannot be used in general mode.

## 3.4 Image deployment

#### 3.4.1 Use mfgtool "uuu" to flash eMMC under Linux

Download the image deploy tool(uuu) from TechNexion FTP: <u>ftp://ftp.technexion.net/development\_resources/development\_tools/installer/imx-mfg-uuu-</u>

### tool 20200212.zip

Please visit TechNexion yocto github wiki for more details: https://github.com/TechNexion/u-boot-tn-imx/wiki/Use-mfgtool-%22uuu%22-to-flash-eMMC

1. Install required packages for executing mfgtool uuu:

\$: sudo apt-get install libusb-1.0.0-dev libzip-dev libbz2-dev

2. First, Set the boot jumpers to Boot from serial download. Then, attach a USB Type-C peripheral cable to the board, and the other end to the host PC. Boot configuration settings:

https://www.technexion.com/support/knowledgebase/boot-configuration-settings-for-picobaseboards/

3. Excute uuu to start flashing process.

Different instructions to flash image into eMMC:

For iMX6UL/6ULL:

\$: sudo uuu/linux64/uuu -b emmc\_imx6ul\_img imx6ul/imx6ul-SPL imx6ul/imx6ul-uboot.img tn-image-fcc-qca-pico-imx6ul.sdcard

For iMX6DL and iMX6Q:

\$: sudo uuu/linux64/uuu -b emmc\_imx6\_img imx6/imx6-SPL imx6/imx6-u-boot.img tn-image-fcc-qca-pico-imx6.sdcard

For iMX7D:

\$: sudo uuu/linux64/uuu -b emmc\_imx7\_img imx7/imx7-SPL imx7/imx7-u-boot.img tn-image-fcc-qca-pico-imx7.sdcard

For iMX8MM:

\$: sudo uuu/linux64/uuu -b emmc\_img imx8mm/pico imx8mm-flash.bin tn-image-fcc-qca-pico-imx8mm.sdcard

For iMX8M(Q):

\$: sudo uuu/linux64/uuu -b emmc\_img imx8mq/pico imx8mq-flash.bin tn-image-fcc-qca-pico-imx8mq.sdcard

4. Once the flash process completes. Set the boot jumpers to Boot from eMMC and reset the board to boot from eMMC..

## 4. QDART software operating instructions

## 4.1 Connect a Box PC and DUT using an Ethernet network

Qualcomm QDART software is already installed on TEK3-BSW Box PC.

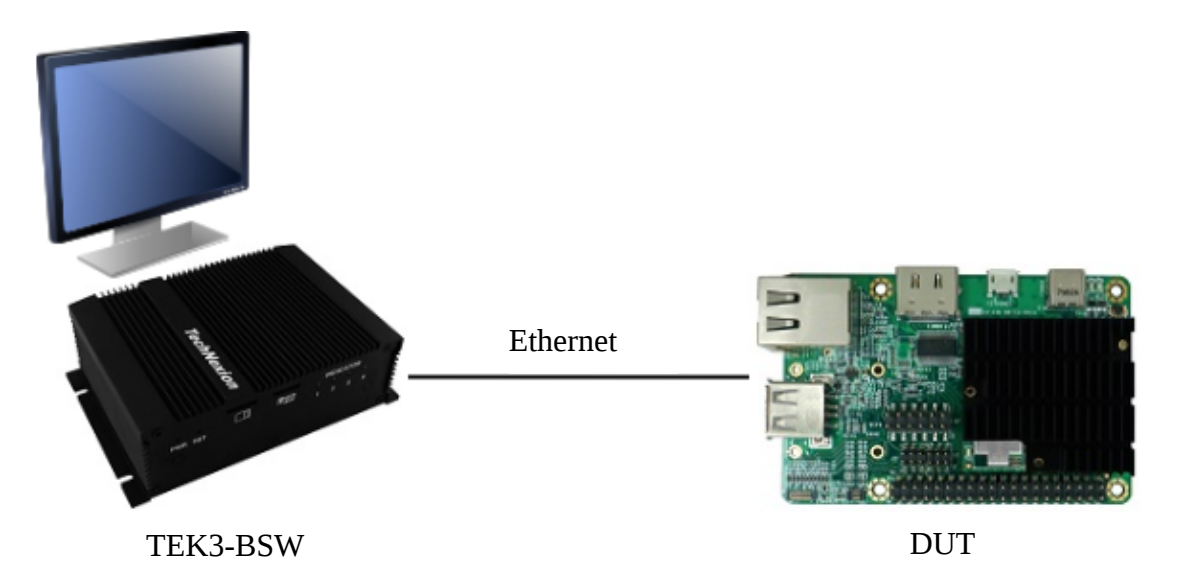

1. Plug in an Ethernet cable and power supply on the DUT.

2. Connect a monitor, keyboard, mouse, Ethernet(LAN1) and power supply to TEK3-BSW Box PC.

**Note**: Please replug the DUT power if there is an operation error or network disconnect.

## 4.2 Using QDART

## 4.2.1 QDART preaction

1. Open QRCT.

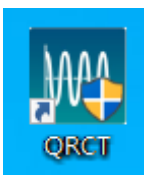

2. First click on the "Device Connect" to make the connection smoother.

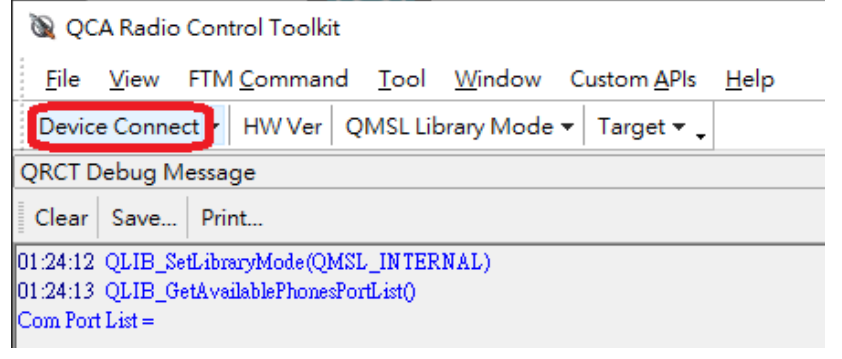

#### 4.2.2 WLAN Certification

#### 1. Connect to DUT using remote device.

| 🔌 QCA Radio Control Toolkit                                                           |
|---------------------------------------------------------------------------------------|
| <u>File View FTM Command Tool Window Custom APIs H</u> elp                            |
| Device Connect - HW Ver QMSL Library Mode - Target -                                  |
| C Disconnect                                                                          |
| 192.168.0.10:2390 (UDT WLAN)                                                          |
| connectiondetails=COM1,iotype=SERIAL,PORT=2391,IPADDRESS=192.168.0.10 (UDT Bluetooth) |
| Add New UDT                                                                           |
| 01:38:38 QLIB_GetAvailablePhonesPortList()<br>Com Port List =                         |

# 2. If successful you can see the connection message in "QRCT Debug Message".

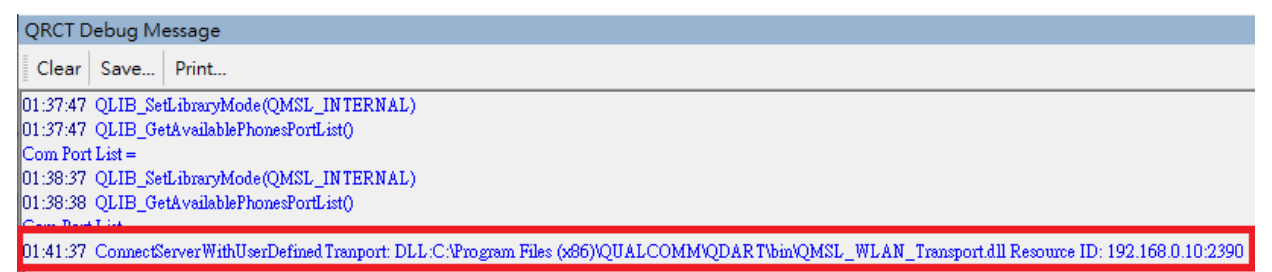

## 3. Open WLAN window in "FTM Command".

| 🔊 QCA                    | A Radio          | Control Toolkit     |    |              |                |                     |              |
|--------------------------|------------------|---------------------|----|--------------|----------------|---------------------|--------------|
| <u>F</u> ile             | <u>V</u> iew     | FTM <u>C</u> ommand |    | <u>T</u> ool | <u>W</u> indow | Custom <u>A</u> PIs | <u>H</u> elp |
| Device                   | Conne            | <u>R</u> F          | ×  | SL Lib       | orary Mode     | ▼ Target ▼ ↓        |              |
| QRCT De                  | ebug N           | <u>A</u> udio       |    |              |                |                     |              |
| Clear                    | Save             | <u>B</u> T<br>FM    | •  |              |                |                     |              |
| 01:37:47<br>01:37:47     | QLIB_S<br>OLIB ( | <u>N</u> FC         |    | NTER<br>stO  | NAL)           |                     |              |
| Com Port I               | List =           | <u>W</u> LAN        |    | ľ            |                |                     |              |
| 01:38:37                 | QLIB_S           | <u>W</u> iGig       |    | NTER         | NAL)           |                     |              |
| 01:38:38 (<br>Com Port 1 | QLIB_C<br>List = | AN <u>T</u>         | ١. | st()         |                |                     |              |
| 01:41:37                 | Connec           | <u>W</u> iPower     | _  | 'ranpo       | rt: DLL:C:\Pi  | rogram Files (x86)' | QUALCOMI     |

4. Select Chipset and Board Data File(BDF).

| WLAN                                                       | x |
|------------------------------------------------------------|---|
| Select Chipset                                             | ^ |
| Select BDF   Load DUT   Skip Load DUT     Close DUT screen | ~ |
| < > > Chinest Select                                       |   |

5. Select QCA9377 BDF.

| 🔌 Please select BD file  |                                         |                  |              | ×      |
|--------------------------|-----------------------------------------|------------------|--------------|--------|
| ← → • ↑ <mark> </mark> › | This PC > Desktop > QCA9377             | ✓ Ö Searc        | h QCA9377    | Q      |
| Organize 🔻 New f         | folder                                  |                  |              | - 🔳 🕜  |
| - Quick accord           | ^ Name                                  | Date modified    | Туре         | Size   |
| Desktop *                | utfbd30-QCA9377-3.bin                   | 8/6/2019 5:32 PM | BIN File     | 8 KB   |
| 🕹 Downloads 🖈            |                                         |                  |              |        |
| 🗎 Documents 🖈            |                                         |                  |              |        |
| Pictures *               |                                         |                  |              |        |
| QCA9377                  | ¥                                       |                  |              |        |
| Fi                       | ile <u>n</u> ame: utfbd30-QCA9377-3.bin | ∽ bin f          | ïles (*.bin) | ~      |
|                          |                                         |                  | <u>O</u> pen | Cancel |

## 6. Load DUT.

| WLAN                           | x        |
|--------------------------------|----------|
| Select Chipset                 | ^        |
| QC6174 -                       |          |
| Load/Unload DUT                | -        |
| Select BDF  Load DUT  DataFile |          |
| Skip Load DUT                  |          |
| Close DUT screen               | ~        |
| Chinest Salest                 | <i>,</i> |

## 7. Start certification.

| 🔌 QCA Radio Control Toolkit                                                                                                    |                                                                                                    | – 🗆 X                                                       |
|----------------------------------------------------------------------------------------------------|----------------------------------------------------------------------------------------------------|-------------------------------------------------------------|
| File View FTM Command Tool V                                                                                                    | /indow Custom APIs Help                                                                                                    |                                                             |
| Device Connect 👻 HW Ver 🛛 QMSL Libra                                                                                                    | ry Mode 🔻 Target 👻                                                                                                    |                                                             |
| QRCT Debug Message 🛛 🖛 🗆 🗙                                                                                                    | WLAN                                                                                                    | <b>₽</b> □×                                                 |
| Clear Save Print                                                                                                    | Radio Control MACOTP Settings Spectral Scan Ow Tone RSSI GoldenBinGen                                                                                                    | ^                                                           |
| 02:33:48 QLIB_SetLibraryMode<br>(QMSL_INTERNAL)<br>02:33:48 QLIB_GetAveilablePhonesPortList()<br>Com Port List =<br>02:33:49 QLIB_SetLibraryMode<br>(QMSL_INTERNAL)<br>02:33:50 QLIB_GetAveilablePhonesPortList()<br>Com Port List =<br>02:33:54 QLIB_GetAveilablePhonesPortList()<br>ComnectServerWithUserDefinedTranport: DLL-C:<br>Wrogram Files (x86)QUALCOMMQDARTbin<br>DVSL_WIA_DTransport DIP | Tx     Rx       Tx     Rx       Cont. Tx TX99     TX Mode       40 (5200)     Channel (MHz)                                                                                        | # of Packets (0 for Cont. TX)<br>ANI Algorithm<br>Scrambler |
| VLMSL_WLAN_ITANSport.dll Resource ID:<br>192.168.0.10-2390<br>OLIB_FTM_WLAN_Atheros_LoadDUT<br>(gc6174,D:VUbuntsShared/gualcomm/gca9377-3<br>wthbd30-OCA9377-3 in:<br>5.62)                                                                                                    | TxPowerAuto         TX Power Control         1           5         TX Power (dBm)         1500           VHT80_0         It Mode         0                                         | AIFSN<br>Packet Size<br>Antenna                             |
|                                                                                                    | RATE_AC_MCS_0_80     Data Rate     TxChain0       PN15_PATTERN     TX Pattern     5                                                                                                | TX Chain<br>Gain Index                                      |
|                                                                                                    | Don't Use    Short Guard    1    Aggregate                                                                                                    | PA CFG                                                      |
|                                                                                                    | STOP TX     SET TX C       Flags Setting     Image: Stop TX       LDPC     STBC       DPDmode     HeavyClip       Tx report     0       Good Packets     0       Temp Chain1     0 | N<br>pdadc<br>Gain Index                                    |
| Ready                                                                                                    | Chipset Select QC MSM/MDM QMSL Int No Phone Con                                                                                                    | nected 192.168.0.10:2390                                    |

#### 4.2.3 Bluetooth Certification

1. Connect to DUT using remote device.

| 🔌 QCA Radio Control Toolkit                                                                                |
|----------------------------------------------------------------------------------------------------|
| <u>F</u> ile <u>V</u> iew FTM <u>C</u> ommand <u>T</u> ool <u>W</u> indow Custom <u>A</u> PIs <u>H</u> elp |
| Device Connect V HW Ver QMSL Library Mode V Target V                                                       |
| C Disconnect                                                                                               |
| 192.168.0.10:2390 (UDT WLAN)                                                                               |
| connectiondetails=COM1,iotype=SERIAL,PORT=2391,IPADDRESS=192.168.0.10 (UDT Bluetooth)                      |
| 0                                                                                                    |
| Add New UDT                                                                                                |
| 03:26:41 OLIB GetAvailablePhonesPortList()                                                                 |
| Com Port List =                                                                                            |

# 2. If successful you can see the connection message in "QRCT Debug Message".

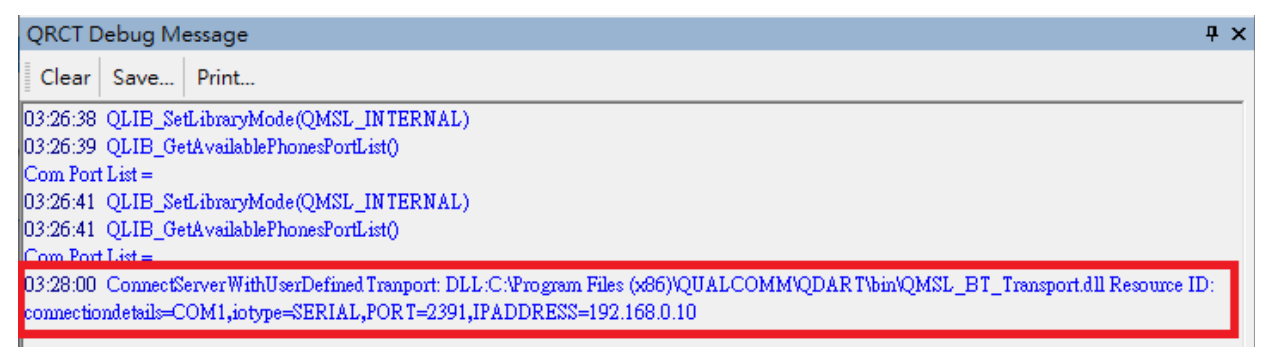

#### 3. Open HCI Commands window in "FTM Command $\rightarrow$ BT".

| 🔌 QCA Radio                                                           | o Control Toolkit   |                                    |                           |  |
|-----------------------------------------------------------------------|---------------------|------------------------------------|---------------------------|--|
| <u>F</u> ile <u>V</u> iew                                             | FTM <u>C</u> ommand | <u>T</u> ool <u>W</u> indow Custom | <u>A</u> PIs <u>H</u> elp |  |
| Device Conne                                                          | <u>R</u> F ►        | SL Library Mode 🔻 🛛 Targe          | et 🕶 🖕                    |  |
| QRCT Debug N                                                          | <u>A</u> udio       |                                    |                           |  |
| Clear Save                                                            | <u>B</u> T ►        | <u>H</u> CI Commands               |                           |  |
| Clear Save                                                            | <u>F</u> M          | <u>E</u> PTM                       |                           |  |
| 03:26:38 QLIB_S                                                       | <u>N</u> FC         | LE                                 |                           |  |
| Com Port List =                                                       | <u>W</u> LAN        | <u>S</u> tandalone                 |                           |  |
| 03:26:41 QLIB_S                                                       | <u>W</u> iGig       | <u>L</u> istMode                   |                           |  |
| 03:26:41 QLIB_0                                                       | AN <u>T</u> •       | sıŲ                                |                           |  |
| Com Fort List =<br>03:28:00 Connec                                    | <u>W</u> iPower     | ranport: DLL:C:\Program File:      | s (x86)\QUAL(             |  |
| connectiondetails=COM1,iotype=SERIAL,PORT=2391,IPADDRESS=192.168.0.10 |                     |                                    |                           |  |

#### 4. Click Disable Legacy Support $\rightarrow$ HCl Reset $\rightarrow$ HCl DUT Mode.

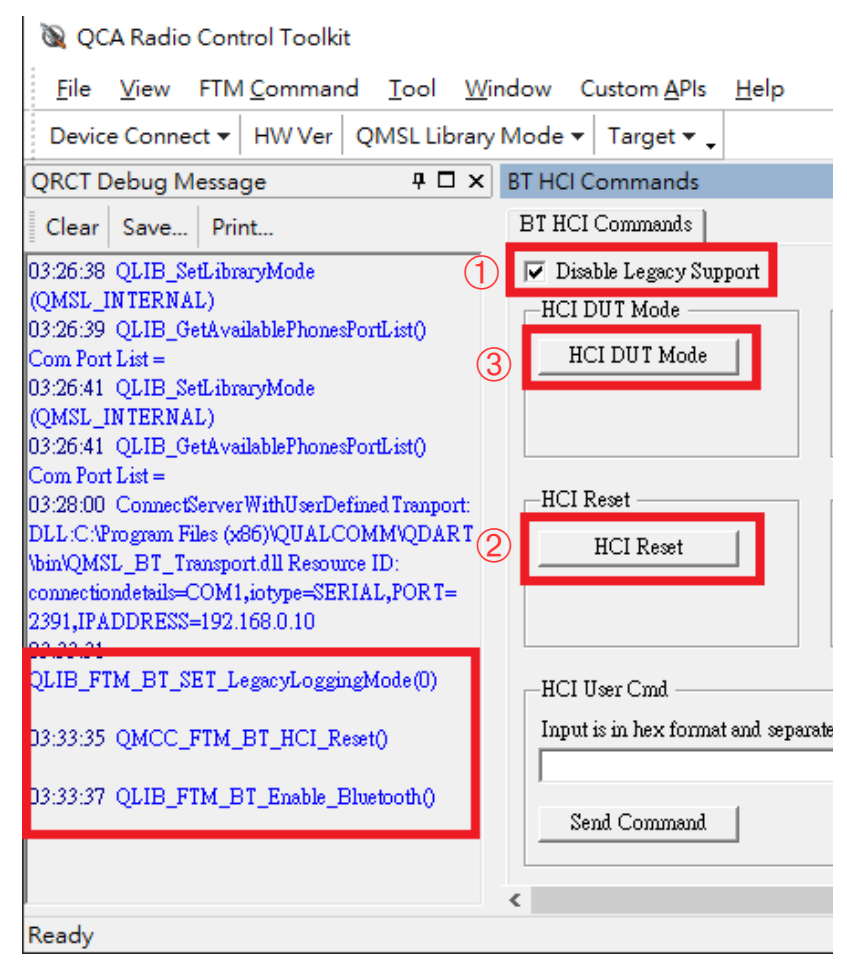

5. Open EPTM window in "FTM Command  $\rightarrow$  BT".

| 🔌 QCA Radio                                                            | Control Toolkit     |                                                 |  |  |
|------------------------------------------------------------------------|---------------------|-------------------------------------------------|--|--|
| <u>F</u> ile <u>V</u> iew                                              | FTM <u>C</u> ommand | <u>T</u> ool <u>W</u> indow Custom <u>A</u> PIs |  |  |
| Device Conne                                                           | <u>R</u> F          | ▶ SL Library Mode 👻 Target 💌                    |  |  |
| QRCT Debug N                                                           | <u>A</u> udio       |                                                 |  |  |
| Clear Save                                                             | <u>B</u> T          | HCI Commands                                    |  |  |
| Clear Save                                                             | <u>F</u> M          | <u>E</u> PTM                                    |  |  |
| 03:26:38 QLIB_S                                                        | <u>N</u> FC         | LE                                              |  |  |
| Com Port List =                                                        | <u>W</u> LAN        | <u>S</u> tandalone                              |  |  |
| 03:26:41 QLIB_S                                                        | WiGig               | ListMode                                        |  |  |
| 03:26:41 QLIB_0                                                        | AN <u>T</u>         |                                                 |  |  |
| Com Port List =<br>03:28:00 Connect                                    | <u>W</u> iPower     | ranport: DLL:C:\Program Files (x86              |  |  |
| connectiondetails=COM1, iotype=SERIAL, POR T=2391, IPADDRESS=192.168.0 |                     |                                                 |  |  |
| 03:33:31 QLIB_F                                                        | TM_BT_SET_Legacy    | rLoggingMode(0)                                 |  |  |

## 6. Start certification.

| 🔌 QCA Radio Control Toolkit                                                                                                    |                                                                                                    |                                                                                                    | – 🗆 🗙                                                                                            |
|----------------------------------------------------------------------------------------------------|----------------------------------------------------------------------------------------------------|----------------------------------------------------------------------------------------------------|--------------------------------------------------------------------------------------------------|
| File View FTM Command To                                                                                                    | ool Window Custom APIs Help                                                                                                    |                                                                                                    |                                                                                                  |
| Device Connect - HW Ver QMS                                                                                                    | L Library Mode V Target V                                                                                                    |                                                                                                    |                                                                                                  |
| QRCT Debug Message 🗜 🗆 🗙 Blu                                                                                                    | etoothEPTM                                                                                                    |                                                                                                    | <b>4</b> □ ×                                                                                     |
| Clear Save Print                                                                                                    | ttings                                                                                                    |                                                                                                    |                                                                                                  |
| Clear     Save     Print       04:12:52     QLIB_SetLibraryMode       (QMSL_INTERNAL)       04:12:52       QLIB_GetAvailablePhonesPortList()       Com Port List =       04:12:56       QLIB_GetAvailablePhonesPortList()       Com Port List =       04:12:56       QLIB_GetAvailablePhonesPortList()       Com Port List =       04:12:56       QLIB_GetAvailablePhonesPortList()       Com Port List =       04:12:56       QLIB_GetAvailablePhonesPortList()       Com Port List =       04:12:58       ConnectServerWithUserDefined Tran       port DLL:C:Program Files (x86)       YQMSL_BT_Transport.dll Resource       ID:       connectiondetails=COM1 interne_SE | Select Bluetooth Chip<br>Test BD Address (Hex: MSB->LSB)<br>bd 35 9c bd 35 9c<br>6 Space separated values<br>Hopping Mode (Channels in Decimal)<br>Enable Hopping<br>39 39 39 39<br>5 Space separated values | Image: Construction of the second system       Image: Construction of the second system       Image: Construction of the second system         Image: Construction of the second system       Image: Construction of the second system       Image: Construction of the second system         Image: Construction of the second system       Image: Construction of the second system       Image: Construction of the second system         Image: Construction of the second system       Image: Construction of the second system       Image: Construction of the second system         Image: Construction of the second system       Image: Construction of the second system       Image: Construction of the second system         Image: Construction of the second system       Image: Construction of the second system       Image: Construction of the second system | Payload Length <<br>339<br>IDO_RANDOM Transmit<br>Pattern<br>hitening Enabled<br>Rx Burst Config |
| RIALFOR = 2991, FADDRESS=<br>192.168.0.10<br>04:13:05<br>QLIB_FTM_BT_SET_LegacyLoggi<br>ngMode(0)                                                                                                    | Tx Only Burst Rx Only Bu                                                                                                    | ust Rx Test Stats                                                                                                    | Stop                                                                                             |
| 04:13:06<br>QMCC_FTM_BT_HCI_Reset()<br>04:13:07<br>QLIB_FTM_BT_Enable_Bluetooth()<br>04:13:10<br>QLIB_FTM_BT_SET_CHIP_ID(0)                                                                                                    | Tx Continuous       7     Power       39     Continuous Transmit Char       Carrier     Test Type       1     Pattern Length (1-32)       0     Pattern (Hex UINT32)                                         | BT Receiver Test Statistics<br>Total Packets Received :<br>Total Packet Access Emors:<br>Total HEC Emors:<br>Total CRC Emors:<br>Total Packet Bit Emors:<br>Total Packet Bit Emors:<br>Total First Half Bit Emors:<br>Total Last Half Bit Emors:<br>Avg. RSSI Reading:                                                                                                    |                                                                                                  |
|                                                                                                    | Tx Continuous Stop                                                                                                    | Bit Error Rate (BER %):                                                                                                    | 非數值                                                                                              |
| )<br>Ready                                                                                                    |                                                                                                    | MSM/MDM QMSL Int                                                                                                    | No Phone Connected con                                                                           |